## A minha conta Tarkett

O seu acesso online aos serviços Tarkett

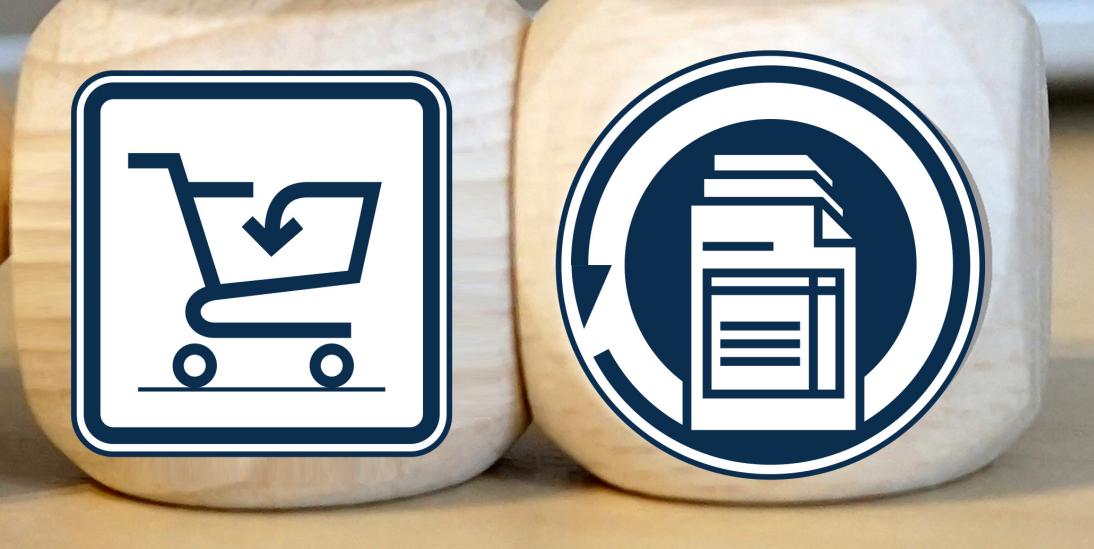

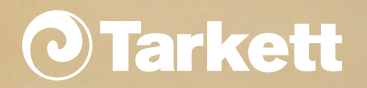

| 01 | Como criar uma conta?                             | Ρ1   |
|----|---------------------------------------------------|------|
| 02 | Como entrar na minha conta?                       | Ρ3   |
| 03 | Como verificar stocks e disponibilidade produtos? | Ρ9   |
| 04 | Como encomendar online ?                          | P 12 |
| 05 | Como verificar estado encomenda & histórico?      | P 19 |

# Como criar a sua conta ?

### Crie a sua conta em 4 passos

1 - Visite o website Tarkett.pt e selecione a opção "Profissional"

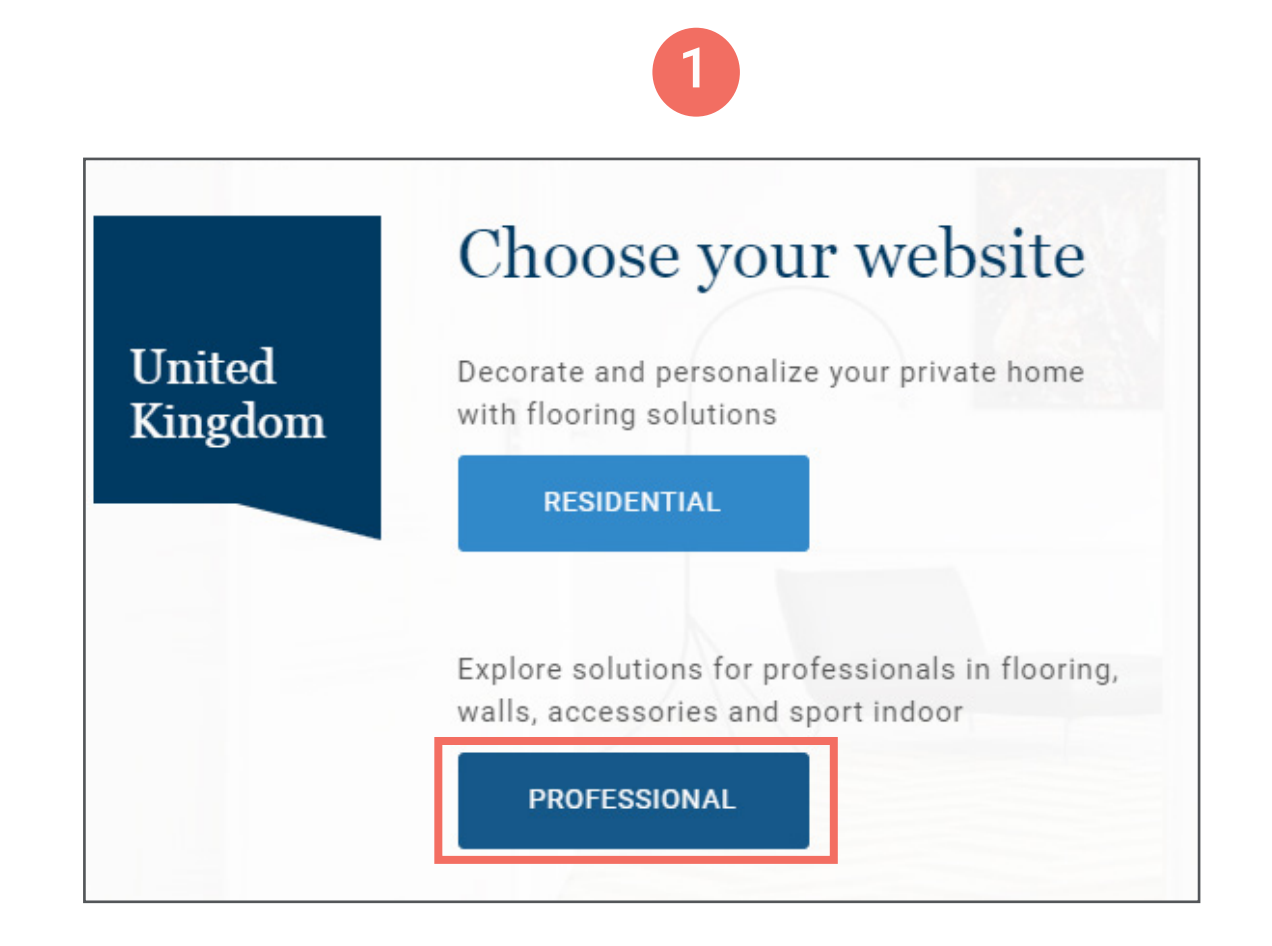

#### 2 - Clique em "Minha conta" e "Criar conta"

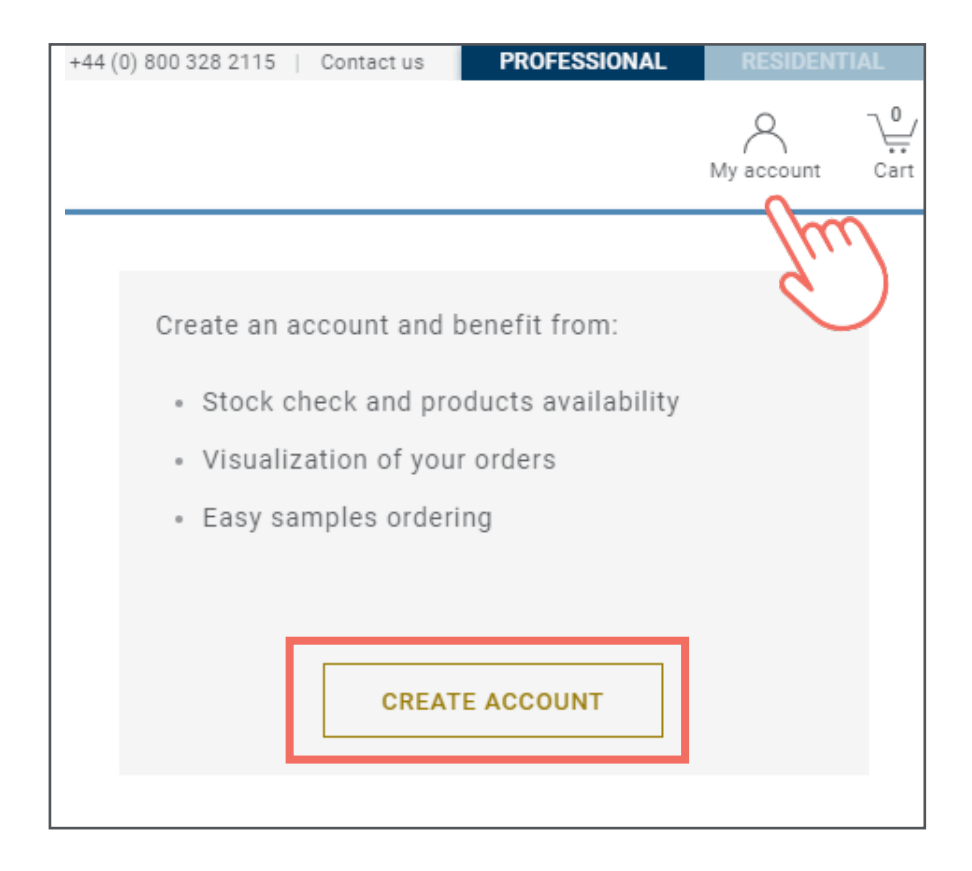

Na seção seguinte, introduza o seu email profissional e clique em "Próximo"

#### Create an account

Creating an account will only take a few minutes and you will be able to access you order history, save documents and have your forms automatically filled in.

Email \*

2

john.smith@flooring.co.uk

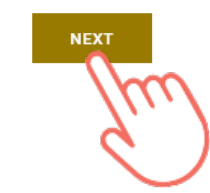

3 - Preencha o formulário , escolha a password e clique em "criar uma conta".

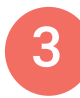

| Create an account                                                                                |    |
|--------------------------------------------------------------------------------------------------|----|
| reating an account with Tarkett is easy, fill in this short form and you'll be set up in no time | e. |
|                                                                                                  |    |
| Mandatory fields (*)                                                                             |    |
| Name *                                                                                           |    |
| John                                                                                             |    |
|                                                                                                  |    |
| Surname *                                                                                        |    |
| Smith                                                                                            |    |
|                                                                                                  | Į  |
| Email *                                                                                          |    |
| john.smith@flooring.co.uk                                                                        |    |
|                                                                                                  |    |
| Password *                                                                                       |    |
|                                                                                                  |    |
|                                                                                                  | I  |
| Passwords must match *                                                                           |    |
|                                                                                                  |    |
|                                                                                                  |    |

4 - Receberá um email com um link para finalizar a activação da sua conta (link válido por 24 hrs).

Die int en

 Dica : Assegure-se que tem acesso à conta email introduzida ao criar a sua conta. Se não receber o email de activação, verifique a sua caixa de spam ou contacte a Tarkett.

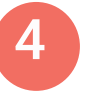

#### O Tarkett

Dear customer,

Thank you for submitting your request to activate your Tarkett My Account Profile. Please click this link to validate your identity and activate your My Account Profile.

Kind regards.

The Tarkett Team

#### Email sent

Great news, you are at one click of your registration. Just confirm your account with the email we just sent you to john.smith@flooring.co.uk.

If you have not received the email, please check your spam. If it's not there, contact us, we will assist you.

# Como fazer log in ?

### Faça Log in para beneficiar de todos os serviços da Tarkett online

- 1 Vá até profissionais.tarkett.pt
- 2 Introduza o seu email e password
- 3 Selecione a opção que pretende utilizar do menu

Dica: Esqueceu a sua password? Clique no link "Esqueci password?" para receber um email e criar uma nova.

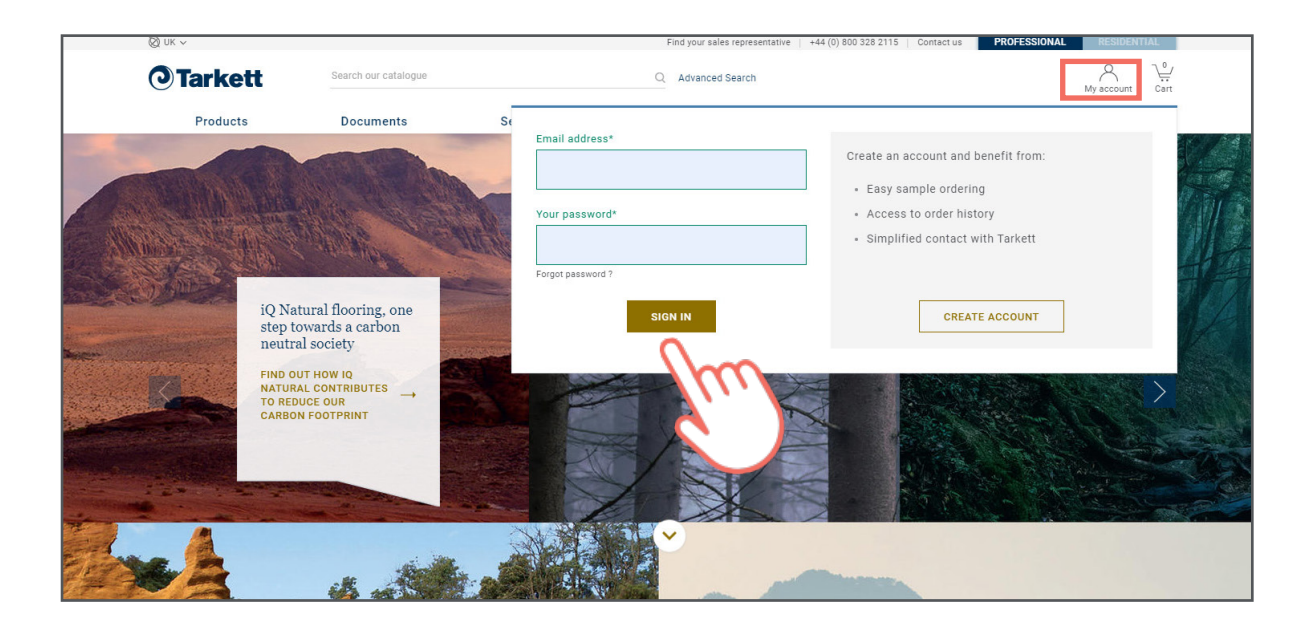

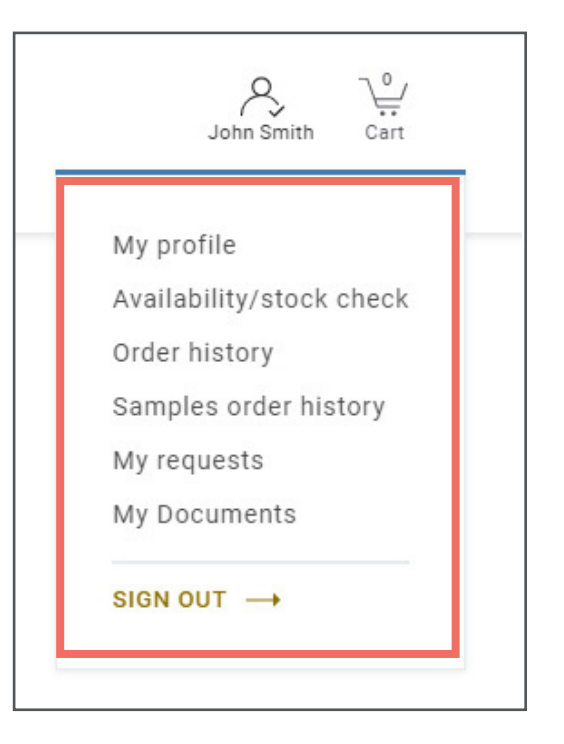

Como verificar stock e disponibilidad e produto?

## Como verificar stock e disponibilidade produto?

#### >Opção 1

1 - Uma vez feito o log-in , selecione "disponibilidade / stock" no menu da sua conta .

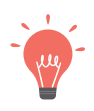

Dica: Se não visualizar esta seção na sua conta, por favor contacte-nos

| _ | John Smith Cart          |
|---|--------------------------|
|   | My profile               |
|   | Availability/stock check |
| 3 | Samples order history    |
|   | My requests              |
|   | My Documents             |
|   | SIGN OUT →               |

2 - Introduza a referência numérica do produto, a quantidade pretendida, preço unitário e clique em verificar disponibilidade para obter os resultados.

|                                                           |            | Availability (                            | Check for a p           | product |       |  |  |
|-----------------------------------------------------------|------------|-------------------------------------------|-------------------------|---------|-------|--|--|
| Product<br>CONSTELLATION<br>Roll 2 x 20 m<br>Part 3801190 | New search | Availability at 2020-08-14 12:48.         |                         |         |       |  |  |
| Quantity<br>5                                             | Roll(s) 🗸  | Stock detail<br>Below is the current stoo | ok details:             |         |       |  |  |
| CHECK AVAILA                                              | BILITY     | Shade number                              | Total m <sup>2</sup>    |         | Rolls |  |  |
|                                                           |            | GC0509                                    | 2,740.00 m <sup>2</sup> |         | 71    |  |  |
|                                                           |            | GC0294                                    | 223.00 m²               |         | 7     |  |  |
|                                                           |            | GB0571                                    | 54.00 m²                |         | 2     |  |  |
|                                                           |            | GC0215                                    | 48.00 m²                |         | 2     |  |  |
|                                                           |            | GC0075                                    | 37.00 m²                |         | 2     |  |  |
| 0                                                         |            | FZ1566                                    | 36.80 m²                |         | 2     |  |  |
|                                                           | m          | GB1154                                    | 34.00 m²                |         | 2     |  |  |
| ć,                                                        |            |                                           |                         |         |       |  |  |

#### >Opção 2

### 1 - Uma vez feito o log-in, use use a pesquisa global para selecionar o produto

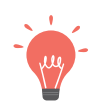

Dica: Pode introduzir o código numérico ou o nome do design. Um menu de seleção irá aparecer para o ajudar na sua pesquisa.

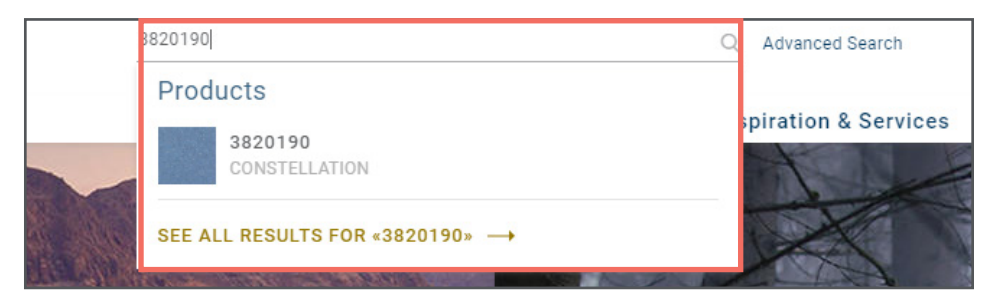

2 - Sempre que chega à página produto , faça scroll até ao fim da página para ver todas as referências

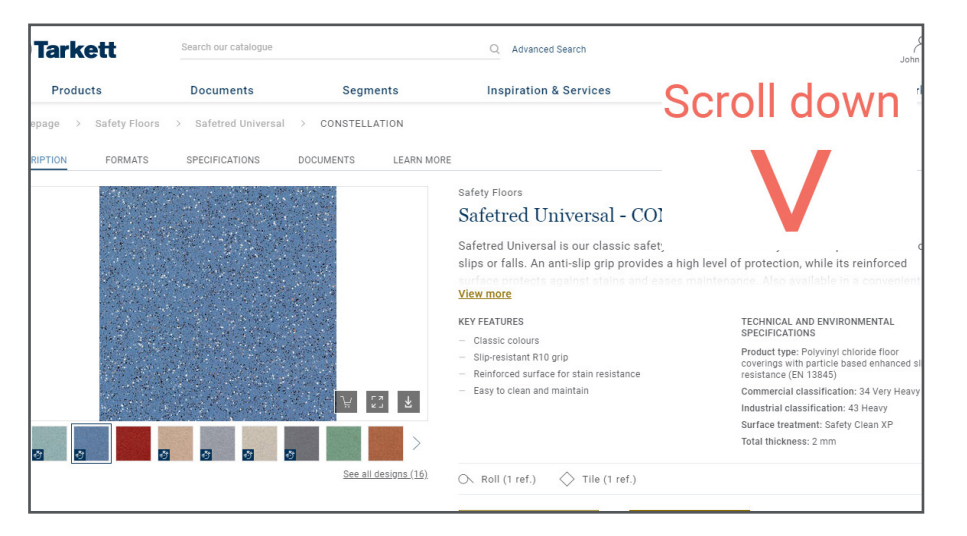

3 - Clique em "Ver disponibilidade " e introduza a quantidade pretendida para verificar a disponibilidade do produto.

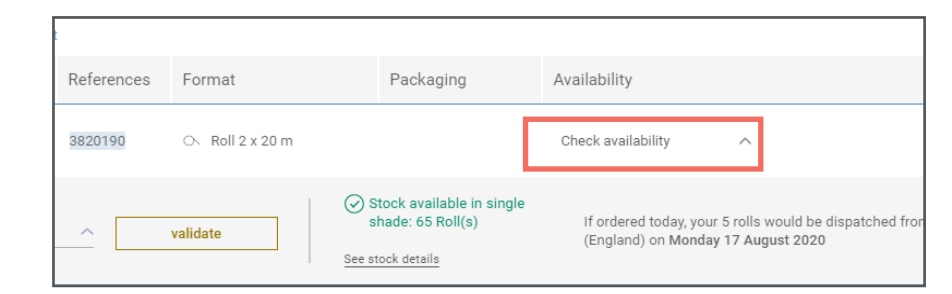

#### **Resultados disponibilidade produtos**

A disponibilidade (data estimada expedição desde a fábrica até à sua morada) tem em conta stock existente e planos de produção. Dependendo da disponibilidade dos produtos, pode ver diferentes mensagens. Se uma referência não está disponível de todo ou não temos stock suficiente, contacte o nosso departamento encomendas.

# Encomendar online

### **Como encomendar online**

1- Uma vez feito o log in, use a função de pesquisa global para ver a disponibilidade e selecionar os produtos (detalhes pág 09/10)

|                                           | Collectio                   | on           | ~ | Color                                                               | ~       | Wear layer                  | Surface effect                                                |
|-------------------------------------------|-----------------------------|--------------|---|---------------------------------------------------------------------|---------|-----------------------------|---------------------------------------------------------------|
| 17 formats                                |                             |              |   |                                                                     |         |                             |                                                               |
| Design                                    |                             | Format       |   | Wear layer thickness                                                | Option  |                             | Availability                                                  |
| Allover Woo<br>Acczent Exc<br>Ref. 251297 | d BLACK<br>ellence 80<br>13 | ○ Roll 2x23m |   | 0.80 mm                                                             | BLACK - | Lumber                      | Check availability & buy 🔨                                    |
| Quantity<br>500 m                         | 2                           | validate     | ] | (i) Stock available in si<br>shade: 322.000 m²<br>See stock details | ngle    | Estimated d<br>you order no | elivery date for 500 m²: Wednesday 28 April 2021 - if<br>ow 📀 |

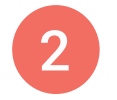

2- Chegado à pág.produtos, escolha no menu entre todas as referências e clique em "ver disponibilidade e comprar".

#### 3

3- Introduza a quantidade pretendida e clique em "validar". Depois clique em "acrescentar ao carro" para encomendar o produto online

|                                                          | Collection 🗸            | Color                                                                           | ✓ Wear layer                        | Surface effect                                        |
|----------------------------------------------------------|-------------------------|---------------------------------------------------------------------------------|-------------------------------------|-------------------------------------------------------|
| 517 formats                                              |                         |                                                                                 |                                     |                                                       |
| Design                                                   | Format                  | Wear layer thickness                                                            | Option                              | Availability                                          |
| Allover Wood BLAC<br>Acczent Excellence<br>Ref. 25129713 | K<br>80<br>○ Roll 2x23m | 0.80 mm                                                                         | BLACK - Lumber                      | Check availability & buy 🔨                            |
| Quantity<br>500 m²                                       | validate                | (i) Stock available in si<br>shade: 322.000 m <sup>2</sup><br>See stock details | ngle<br>Es⁺imated de<br>yo⊥order no | elivery date for 500 m²: Wednesday 28 April 2021 - if |

#### 4

4- Um pop-up de confirmação aparece com acessórios sugeridos e diferentes escolhas são possíveis:

- Click em "VER O MEU CARRO" para ir diretamente ao checkout
- Clique em "CONTINUE A NAVEGAR" se quiser continuar a navegar no site da Tarkett
- Clique em "ver produto" se quiser abrir uma página de acessórios, se quiser acrescentar algum apenas tem de repetir os mesmos passos mas na página de acessórios

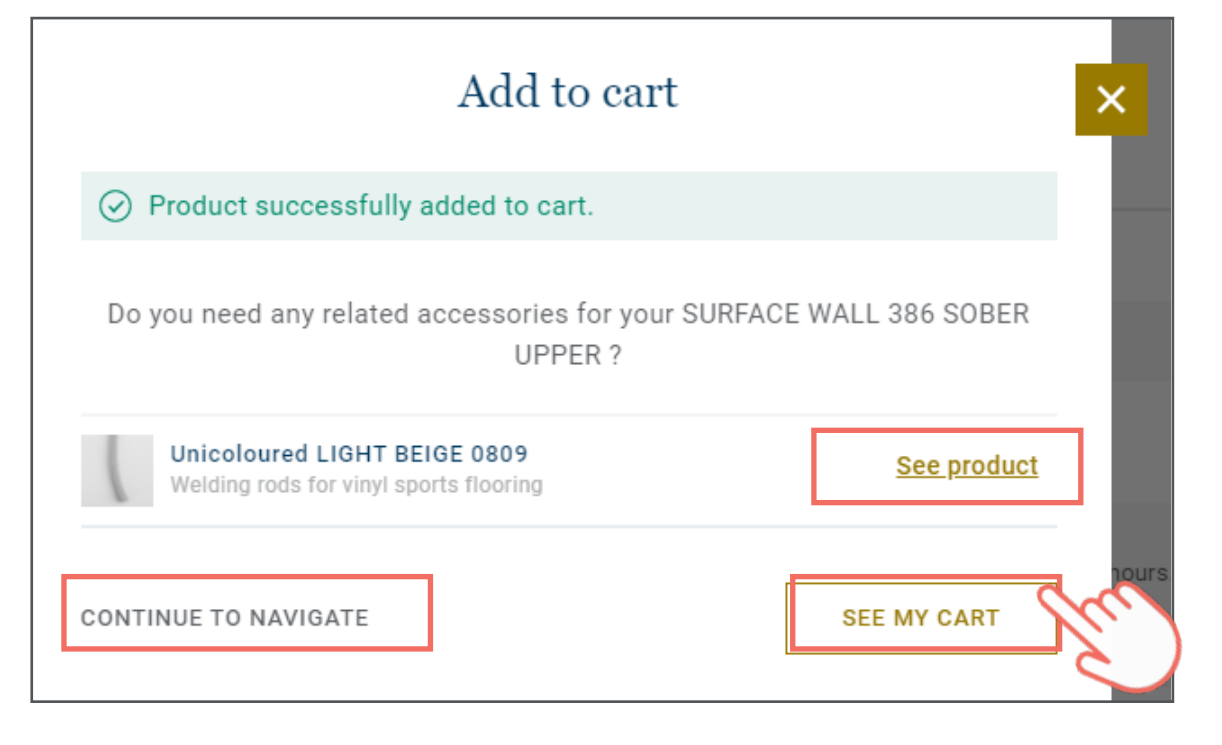

Dica : pode aceder ao seu carrinho sempre que queira graças ao

### 5

5- Depois o processo de checkout em 4 passos começa com a página do "carrinho" na qual poderá ver todos os produtos adicionados e a ordem total..

- Pode acrescentar o nome de uma obra e nº da PO caso necessário
- Todas as suas cotações activas estão automaticamente disponíveis e pode selecionar uma para verificar os preços.
- Pode acrescentar comentários numa caixa de texto livre se tiver necessidades específicas, o nosso departamento encomendas irá ler cuidadosamente os seus comentários.

Quando estiver pronto para continuar, clique em "CONFIRMAR"

| Information                                   |                              |                           |                          | Recap                                              |                                     |
|-----------------------------------------------|------------------------------|---------------------------|--------------------------|----------------------------------------------------|-------------------------------------|
| Jobsite name<br>Enter vour text               | PO Number                    |                           |                          | Subtotal<br>Shipping and                           | £6,089.40<br>£0.00                  |
| Products                                      |                              |                           |                          | preparation<br>Net price<br>VAT (20.00 %)<br>TOTAL | £6,089.40<br>£1,217.88<br>£7,307.28 |
| Allover Wood B<br>Noll 2x23m<br>Ref. 25129713 | LACK   Acczent Excellence 80 |                           | Ŭ REMOVE                 | CONFI                                              |                                     |
| Quantity<br>500 m² ╰                          | Quote<br>Select a quote Y    | Unit price 👔<br>£11.94/m² | Total price<br>£6,089.40 |                                                    | Ś                                   |

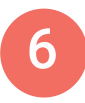

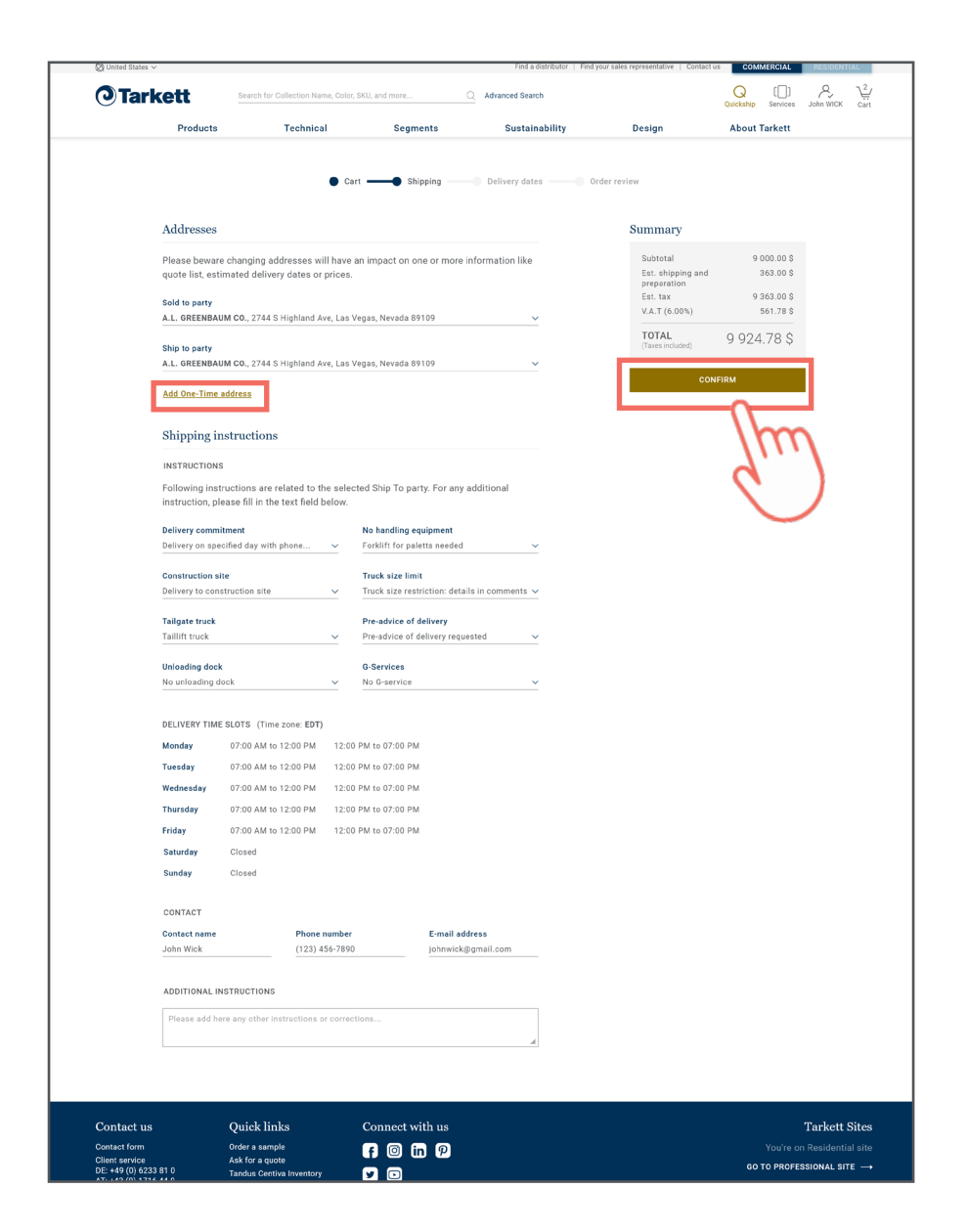

6- Está na página de expedição que lhe dará toda a informação da expedição. As moradas ligadas à sua conta estão préselecionadas, ou pode adicionar novas moradas ao clicar em "Acrescentar morada"

Instruções detalhadas expedição estão relacionadas com a entidade para a qual a encomenda foi expedida. Para informação adicional, pode preencher no campo de texto livre no rodapé da página.

Quando estiver pronto para continuar, clique no botão de "CONFIRMAÇÃO"

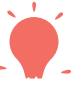

Dica : alterar a morada vai ter impacto numa ou mais informação como a lista de cotação, preço ou data de entrega.

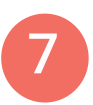

7- Pode agora verificar o seu Vendido a e Expedido para e selecionar a sua data de entrega. Por definição a data mais próxima é a selecionada. no entanto pode selecionar outra data no calendário Quando estiver pronto para continuar, clique no botão "CONFIRMAÇÃO"

|                                                                              | Cart — Shipping                              |       | - Delivery dat              | tes <b>e</b> | Order review  |           |
|------------------------------------------------------------------------------|----------------------------------------------|-------|-----------------------------|--------------|---------------|-----------|
| Addresses                                                                    |                                              |       |                             |              | Recap         |           |
| Sold To Party                                                                | Ship To Party                                |       |                             |              | Subtotal      | £5,970.00 |
| STS FLOORING DIST. (HEAD                                                     | STS FLOORING DISTRIBU                        |       | Shipping and<br>preparation | £0.0         |               |           |
| OFFICE)                                                                      | UNIT 13 VALLEY POINT CR<br>CROYDON           | 0 4XB |                             |              | Net price     | £5,970.0  |
| undefined ORPINGTON                                                          |                                              |       |                             |              | VAT (20.00 %) | £1,194.00 |
| Delivery dates                                                               |                                              |       |                             |              |               | £7,164.00 |
| Allover Wood BLACK<br>C Roll 2x23m<br>Ref. 25129713<br>Quantity Quote        | Acczent Excellence 80<br>Unit price          | 0     | Total price                 |              | cc            |           |
| Estimated delivery date to your ship to ac<br>Requested delivery date 2021-0 | E11.94/m <sup>2</sup><br>dress is 2021-04-28 | 2     | 15,970.00                   |              |               |           |

8

8- Reveja a sua encomenda e aceite os termos e condições de venda da Tarkett antes de clicar em "COMPRAR" para validar a sua encomenda.

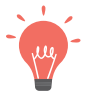

Dica : se precisa alterar alguma informação pode usar a barra de checkout no topo da página e clicar no passo onde tiver de fazer a correção.

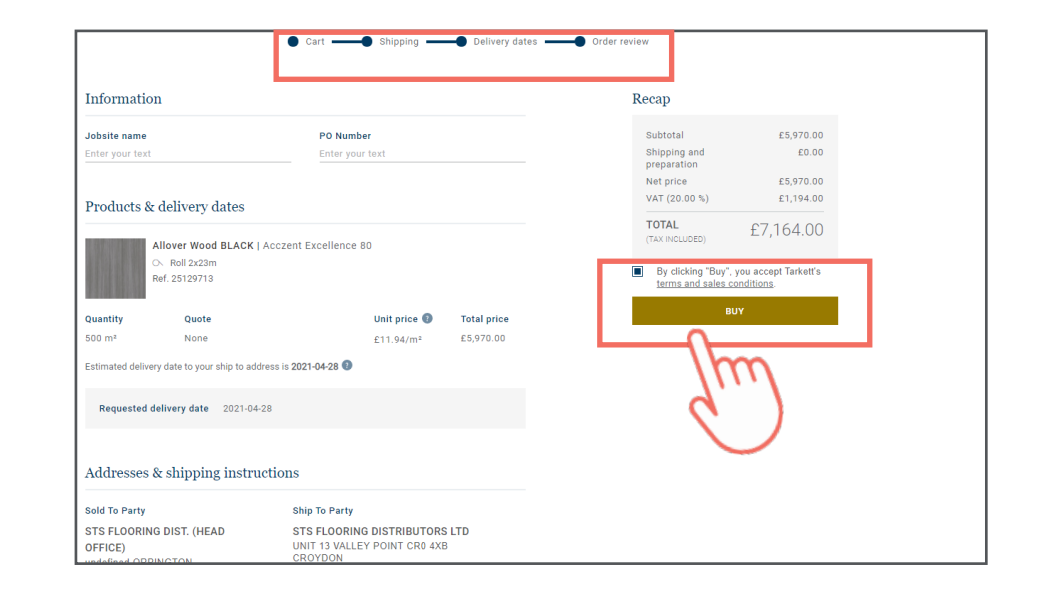

Verifique estado das encomendas & histórico

## Verificar estado da sua encomenda & histórico ?

1 - Feito o log in, seleccione "Histórico encomenda" na lista opções disponível na sua conta.

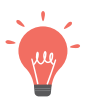

Dica: Caso não visualize esta opção, contacte-nos

#### 2 - Aceda à sua pasta e encomendas actuais com info detalhada

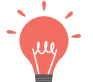

Dica: Pode utilizar filtros para indicar uma encomenda específica

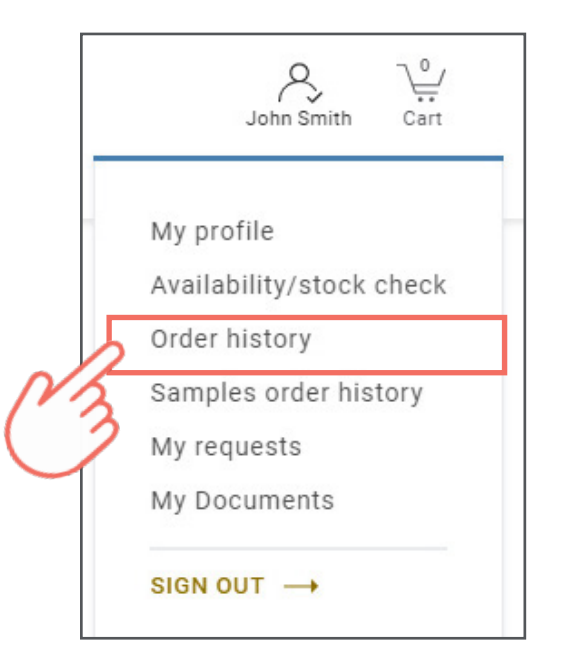

| Order Overview                             |                                                                         |                                                                                         |                                                                                         |                |                       |  |  |  |  |  |
|--------------------------------------------|-------------------------------------------------------------------------|-----------------------------------------------------------------------------------------|-----------------------------------------------------------------------------------------|----------------|-----------------------|--|--|--|--|--|
| The status of your order 4445 is: Shipped. |                                                                         |                                                                                         |                                                                                         |                |                       |  |  |  |  |  |
| Order Date                                 | Tarkett Order N°                                                        | Ship To                                                                                 | Billing Address                                                                         |                | Project Name          |  |  |  |  |  |
| 2019-10-29                                 | 0110970747                                                              | FLooring UK LTD<br>Chester House<br>Kennington Park<br>1-3 Brixton Road<br>London SW9 6 | FLooring UK LTD<br>Chester House<br>Kennington Park<br>1-3 Brixton Road<br>London SW9 6 |                |                       |  |  |  |  |  |
| Order De                                   | Order Details                                                           |                                                                                         |                                                                                         |                |                       |  |  |  |  |  |
| The second                                 | <ul> <li>Shipped</li> <li>Product Reference</li> <li>3242886</li> </ul> |                                                                                         | Quantity Ordered<br>5.00 m²                                                             | Rema<br>0.00   | aining Quantity<br>m² |  |  |  |  |  |
| Qty                                        | ty Shade                                                                |                                                                                         | Loading Date                                                                            | Requested Date | Delivery Date         |  |  |  |  |  |
| 5.00 m²                                    | 5.00 m² 103023850                                                       |                                                                                         | 2019-10-31                                                                              | 2019-11-06     | 2019-11-06            |  |  |  |  |  |
|                                            |                                                                         |                                                                                         |                                                                                         |                |                       |  |  |  |  |  |

- 3 Verifique o estado do transporte com o link do tracking
- 4 Veja a sua factura e outros documentos como notas crédito

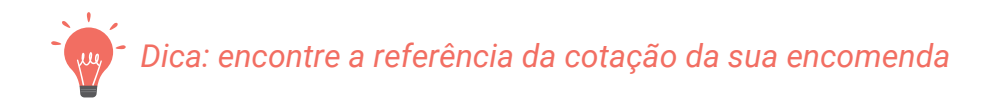

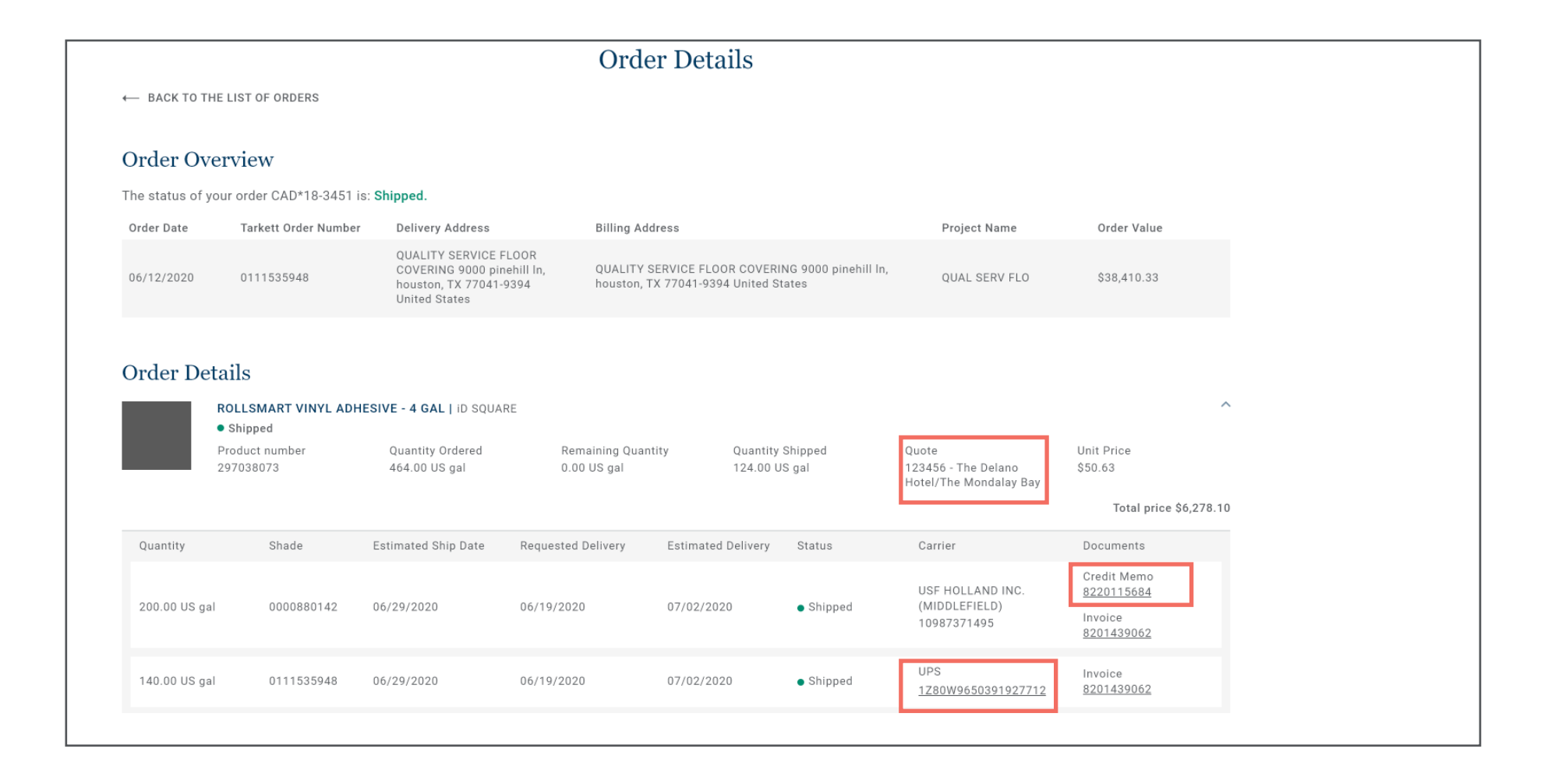

### Dúvidas sobre a sua conta?

Não hesite em contactar o departamento encomendas ou o seu comercial.

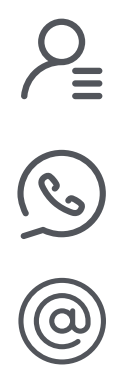

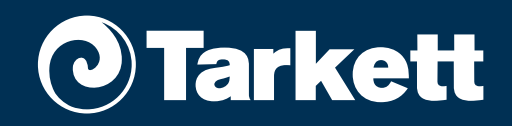